## Практическая работа.

## Использование статистических функций в расчетах Microsoft Excel 2007

**Цели:**— научить учащихся проводить вычисления, используя статистические функции Excel. Отработка навыков работы с таблицами в Excel.

Тип урока: практическое занятие.

## Ход занятия:

- 1. Организационный момент.
- 2. Сообщение темы и цели занятия.
- 3. Изучение нового материала.
- 4. Подведение итогов.

## Основные понятия

Функции — заранее определенные формулы, которые выполняют вычисления по заданным величинам, называемым аргументами, и в указанном порядке. Эти функции позволяют выполнять как простые, так и сложные вычисления.

Обращение к каждой функции состоит из двух частей: имени функции и аргументов в круглых скобках.

| Статистические | МИН(число1;число2;)             | Определение минимального из указанных чисел                                           |  |  |  |
|----------------|---------------------------------|---------------------------------------------------------------------------------------|--|--|--|
|                | СЧЁТ(диапазон)                  | Подсчитывает количество ячеек в диапазоне, который содержит числа.                    |  |  |  |
|                | СЧЕТЕСЛИ(диапазон;<br>критерий) | Подсчитывает количество непустых ячеек в диапазоне, удовлетворяющих заданному условию |  |  |  |
|                | МАКС(число1;число2;)            | Определение максимального из указанных чисел                                          |  |  |  |
|                | СРЗНАЧ(число1;число2;)          | Определение среднего значения указанных чисел                                         |  |  |  |

Задание 1. Создать книгу EXCEL. На первом листе книги построить следующую таблицу.

| Фамилия      | Имя      | Пол | Год<br>рождения | Бег, 1000<br>метров,<br>мин | Бег 30<br>метров, сек | Прыжок в<br>длину с места,<br>см |
|--------------|----------|-----|-----------------|-----------------------------|-----------------------|----------------------------------|
| Пудова       | Ксения   | ж   | 1997            | 4,47                        | 4,12                  | 209                              |
| Гусева       | Мария    | ж   | 1998            | 4,47                        | 5,82                  | 205                              |
| Лелькова     | Надежда  | ж   | 1999            | 5,03                        | 5,04                  | 198                              |
| Тиль         | Евгений  | М   | 1999            | 3,32                        | 5,87                  | 210                              |
| Лиманина     | Нелли    | ж   | 1998            | 5,57                        | 5,32                  | 182                              |
| Баскакова    | Светлана | ж   | 1997            | 5,42                        | 5,46                  | 180                              |
| Прохорова    | Анна     | ж   | 1997            | 5,38                        | 4,47                  | 199                              |
| Буженина     | Ольга    | ж   | 1997            | 5,45                        | 5,79                  | 219                              |
| Трубаева     | Алина    | ж   | 1999            | 4,58                        | 5,08                  | 199                              |
| Ичков        | Максим   | М   | 1998            | 5,29                        | 4,88                  | 222                              |
| Среднее      |          |     |                 |                             |                       |                                  |
| Минимальное  |          |     |                 |                             |                       |                                  |
| Максимальное |          |     |                 |                             |                       |                                  |

- 1. <u>Найдите минимальный и максимальный</u> результат по прыжкам в длину, в беге на 1000 и 30 метров. (Для этого воспользуйтесь функциями МИН(...) и МАКС(...) и выделите необходимый диапазон).
- 2. <u>Найдите среднее время</u> в беге на 1000 и 30 метров, и <u>среднюю длину</u> в прыжке с места. Для этого воспользуйтесь функцией СРЗНАЧ(...) и выделите необходимый диапазон.
- 3. <u>Добавьте</u> строки <u>Число девочек и Число мальчиков</u> и <u>подсчитайте</u> количество девочек и мальчиков, используя функцию СЧЕТЕСЛИ(...). Укажите диапазон и критерий. Например, при подсчете количества мальчиков функция будет иметь такой вид: =СЧЁТЕСЛИ(C2:C11;"м").
- 4. <u>Используя условное форматирование</u>:
  1) выделить результаты в прыжках в длину <u>более 200 см темно-зеленым</u> цветом текста и зеленой заливкой, результаты <u>менее 200 см светло-красной заливкой</u>.
  2)Выделить значения в беге <u>более 5 мин красным цветом.</u>
- 5. <u>Провести сортировку</u> данных по году рождения и <u>построить гистограмму</u>, показывающую сравнительные результаты в беге девочек 1997 года рождения.
- 6. <u>Сохранить</u> файл в своей папке с именем «Статистические функции».